## Dell Stereo Geluidsbalk – AC511

### Dell Stereo Geluidsbalk met beugel – AC511M

Gebruikshandleiding

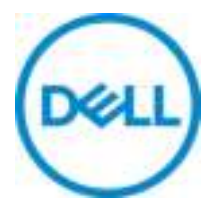

Wettelijk model: AC511

## Opmerkingen, voorzorgsmaatregelen en waarschuwingen

- OPMERKING: Een OPMERKING wijst op belangrijke informatie die u helpt uw computer beter te gebruiken.
- VOORZORGSMAATREGEL: LET OP geeft potentiële schade aan hardware of gegevensverlies aan en vertelt u hoe u dit probleem kunt vermijden
- $\mathbb{A}$

WAARSCHUWING: Een WAARSCHUWING wijst op een risico op schade van eigendommen, persoonlijk letsel of fataal letsel.

Auteursrecht © 2018 Dell Inc. Alle rechten voorbehouden. Dit product wordt beschermd door Amerikaanse en internationale wetten met betrekking tot auteursrechten en intellectueel eigendom. Dell™ en het Dell logo zijn handelsmerken van Dell Inc. in de Verenigde Staten en/of andere rechtsgebieden. Alle andere hierin genoemde namen kunnen handelsmerken van hun respectievelijke bedrijven zijn.

2018 - 05

Rev. A00

## Inhoudsopgave

| Wat zit er in de doos                         | 4  |
|-----------------------------------------------|----|
| Eigenschappen                                 | 5  |
| Uw Geluidsbalk instellen                      | 6  |
| De geluidsbalk installeren op uw Dell monitor | 6  |
| Uw Geluidsbalk inschakelen                    | 9  |
| Uw Geluidsbalk aansluiten                     | 10 |
| Audio-in-poort                                | 10 |
| Hoofdtelefoonaansluiting                      | 11 |
| Volumeregeling                                | 12 |
| Probleemoplossing                             | 13 |
| Specificaties                                 | 22 |
| Juridische informatie                         | 23 |
| Garantie                                      | 23 |

## Wat zit er in de doos

OPMERKING: De documenten die bij de Geluidsbalk worden meegeleverd, kunnen afhankelijk van uw regio verschillen.

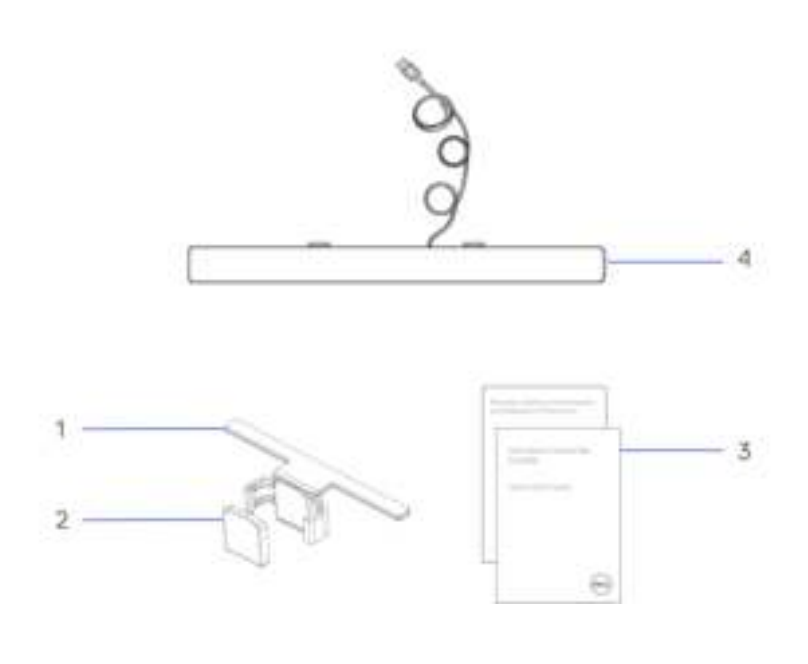

- 1 Beugel
- 3 Documentatie
- 2 Dik, rubberen kussen
- 4 Geluidsbalk

## Eigenschappen

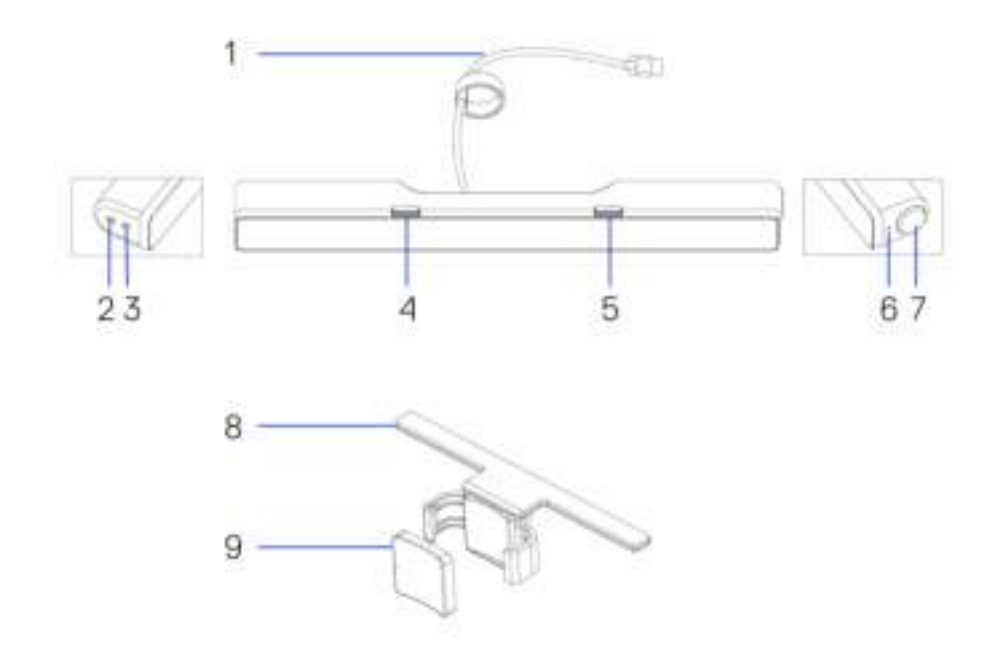

- 1 USB-kabel
- 3 Poort hoofdtelefoon
- 5 Rechter T-haak
- 7 Volumeknop
- 9 Dik, rubberen kussen
- 2 Aux-in-poort
- 4 Linker T-haak
- 6 Aan/uit-lampje
- 8 Beugel

# Uw Geluidsbalk instellen

### De geluidsbalk installeren op uw Dell monitor

### Zonder beugel

- 1 Lijn de lipjes op de Geluidsbalk uit met de sleuven op de monitorbasis.
- 2 Schuif de Geluidsbalk naar rechts om te zorgen dat de Geluidsbalk goed vastzit op de monitorbasis.

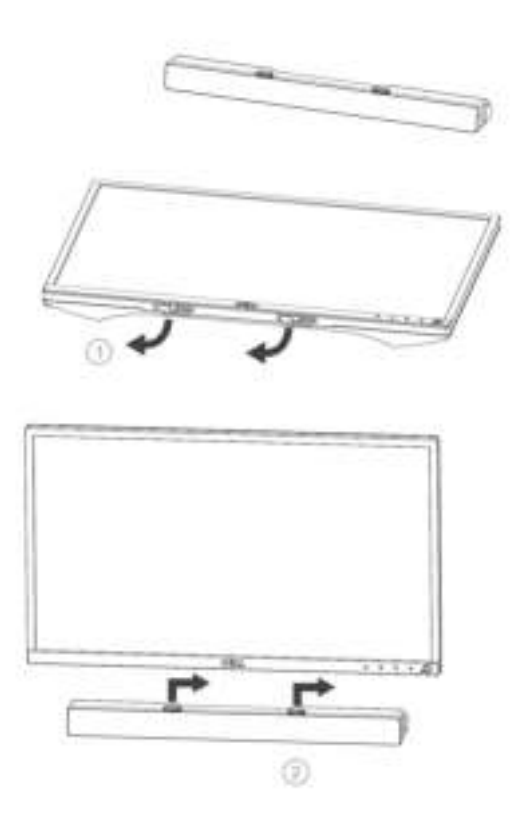

### Met beugel

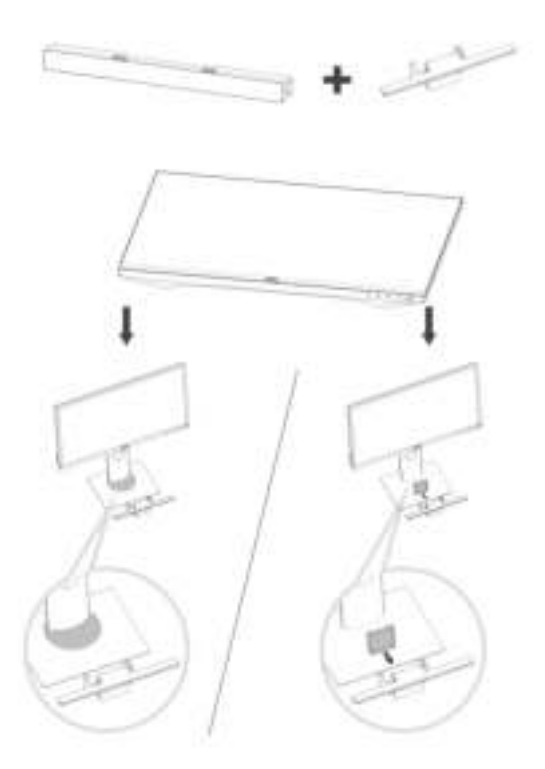

1 Trek aan de klem van de beugel.

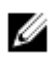

OPMERKING: Gebruik het dikke, rubberen kussen tussen de beugel en de niet-meedraaiende standaard van de monitorbasis.

2 Bevestig de beugel aan de monitorstandaard.

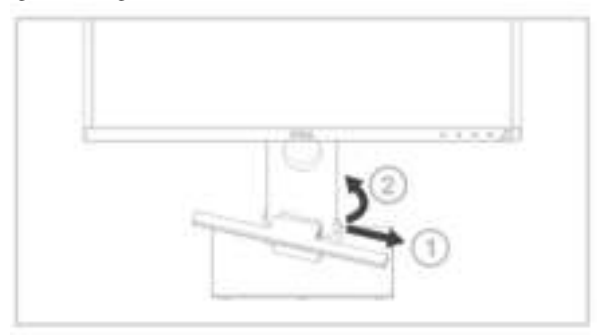

- 1 Duw de beugel omlaag om deze uit te lijnen met de standaardbasis.
- 2 Lijn de lipjes op de Geluidsbalk uit met de sleuven op de beugel. Schuif de Geluidsbalk naar rechts om de Geluidsbalk te bevestigen op de beugel.

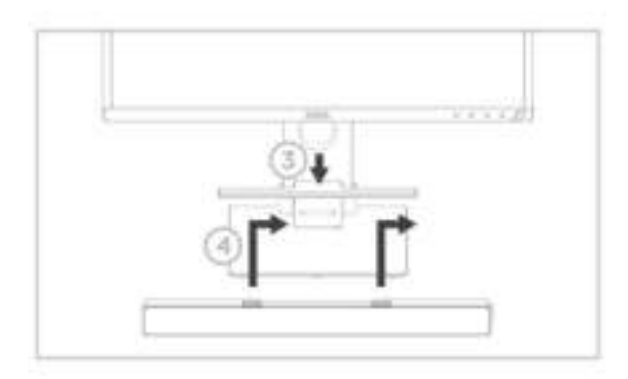

### Uw Geluidsbalk inschakelen

OPMERKING: Als de Geluidsbalk niet wordt herkend, sluit dan de uplinkkabel aan die is meegeleverd met uw Dell monitor. Sluit het ene uiteinde van de uplinkkabel aan op de USB-poort op de Dell monitor en het andere uiteinde op de USB-poort op uw Dell computer.

Sluit de USB-kabel van de Geluidsbalk aan op de USB-poort van de Dell monitor.

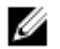

De Geluidsbalk wordt automatisch ingeschakeld wanneer de computer wordt ingeschakeld.

The light on the right side of the sound bar turns solid white.

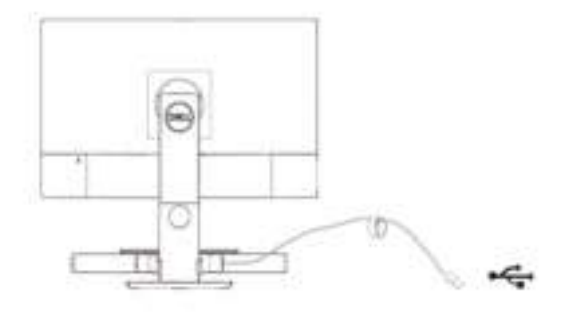

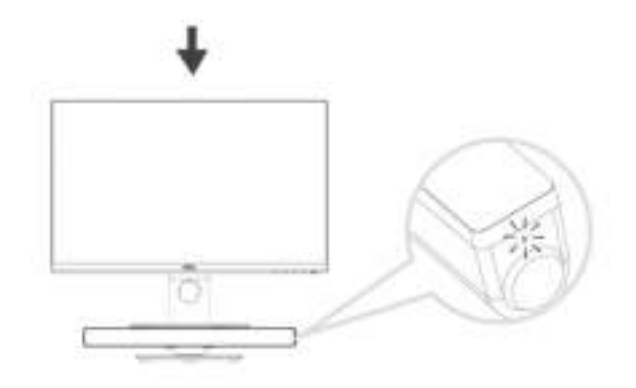

# Uw Geluidsbalk aansluiten

Gebruik de audio-in of aux-in-aansluiting om uw audioapparaat, zoals een tablet of smartphone aan te sluiten op uw Dell Geluidsbalk.

### Audio-in-poort

U kunt audio afspelen via de audio-ingangskabel meegeleverd met Geluidsbalk.

- 1 Sluit de audio-in-kabel aan op de aux-in-poort aan de linkerkant van de Geluidsbalk.
- 2 Sluit het andere uiteinde van de audio-ingangskabel aan op uw audiobron.
- 3 Speel muziek af en pas het volume naar wens aan.

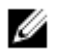

OPMERKING: Wanneer audio in het standaard afspeelapparaat is, zal het lampje op de microfoon constant rood blijven branden. De microfoon van de geluidsbalk kan in deze afspeelmodus niet worden gebruikt.

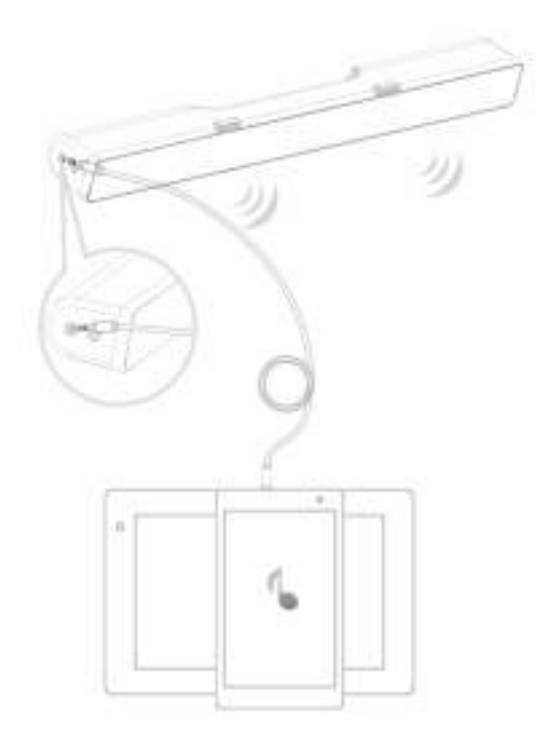

### Hoofdtelefoonaansluiting

- 1 Sluit de hoofdtelefoon aan op de hoofdtelefoonuitgang op de geluidsbalk.
- 2 Speel muziek af en pas het volume naar wens aan.
- 3 Druk op de standaard afspeeltoets op de linkerzijde van de geluidsbalk om te wisselen tussen de luidspreker en hoofdtelefoon.

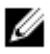

OPMERKING: De standaard afspeeltoets is gedeactiveerd wanneer de hoofdtelefoon niet is aangesloten op de geluidsbalk.

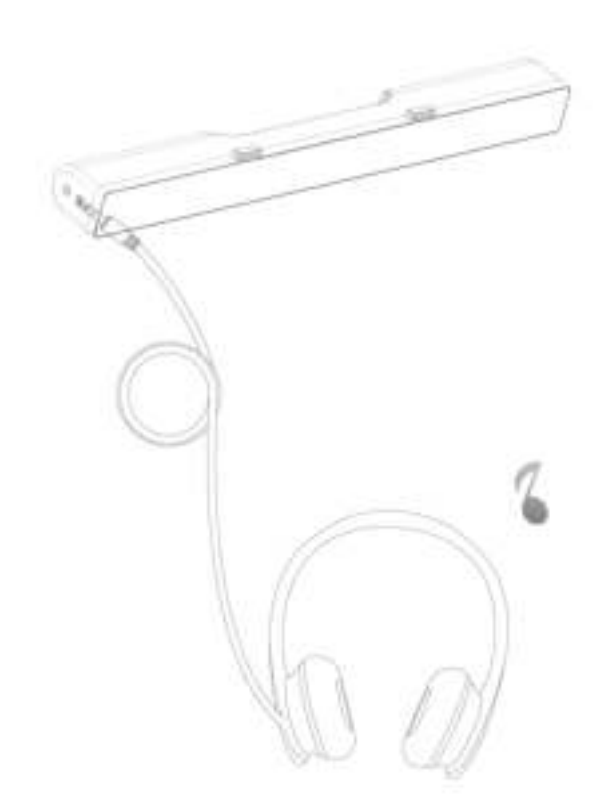

# Volumeregeling

U kunt het volume van de computer direct bedienen met de volumeknop op de Geluidsbalk.

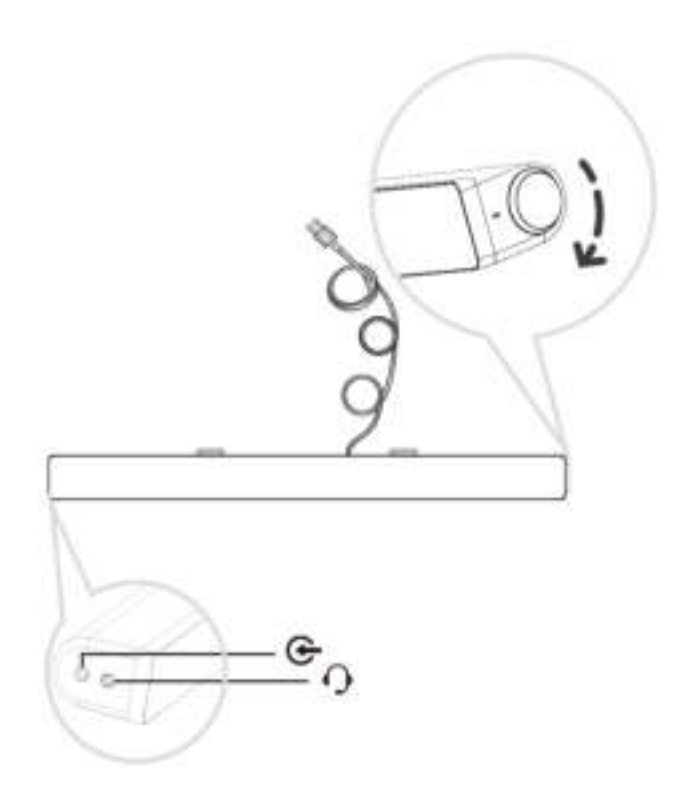

## Probleemoplossing

| Problemen                          | Mogelijke oorzaken                                             | Mogelijke oplossingen                                                                                                    |
|------------------------------------|----------------------------------------------------------------|----------------------------------------------------------------------------------------------------|
| De Geluidsbalk<br>werkt niet goed. | De Geluidsbalk is niet<br>gedetecteerd of<br>gesynchroniseerd. | <ul> <li>Sluit één uiteinde van de<br/>aansluitkabel aan op de<br/>USB-poort op de Dell<br/>monitor en het andere<br/>uiteinde op de USB-poort<br/>van uw Dell computer als<br/>dit wordt vereist voor uw<br/>Dell monitor.</li> <li>Controleer of het witte<br/>led-lampje op de<br/>rechterzijde van de<br/>geluidsbalk oplicht zodra<br/>de USB-kabel in de USB-<br/>voedingsbron is gestoken.</li> <li>Als de led niet oplicht,<br/>controleer dan of de<br/>USB-kabel juist op de<br/>USB-poort is aangesloten.</li> <li>Als de LED brandt en de<br/>Geluidsbalk niet werkt,<br/>verwijder de Geluidsbalk<br/>dan van het systeem of<br/>koppel deze los en start de<br/>computer opnieuw op.</li> <li>Sluit de Geluidsbalk weer<br/>aan en controleer of de<br/>LED brandt.</li> <li>Als de Geluidsbalk wordt<br/>weergegeven in<br/>Apparaatbeheer.</li> <li>Sluit de USB-Geluidsbalk<br/>aan op een andere<br/>USB-poort.</li> </ul> |

- Als de andere USB-poort werkt, dan kan de eerste USB-poort defect zijn.
- Als de ander USB-poort niet werkt, volg dan onderstaande stappen.
- Verwissel door een USB Luidspreker of apparaat (bijv. toetsenbord) van een bekend merk of sluit de Geluidsbalk aan op een ander systeem.
- Als er geen andere muis of ander systeem beschikbaar is voor de test, gebruik dan een USB-toetsenbord (of willekeurig ander USB-apparaat) van een bekend merk om te controleren of het op dezelfde USB-poort werkt.
- Als het als werkzaam geverifieerde USB-apparaat niet werkt op dezelfde USB-poort, of als de originele Geluidsbalk goed op een ander systeem werkt, dan kan de USB-ingang/uitgang van het vorige systeem defect zijn.
- Als het als werkzaam geverifieerde USB-apparaat werkt, of als de Geluidsbalk niet goed werkt, vervangt u de Geluidsbalk met een goede.

#### Geen geluid

De Geluidsbalk heeft voeding - de aan/ uit-LED-indicator brandt.

- Als u via USB-streaming afspeelt, verifieer dat een muziekbestand vanaf het platform afspeelt en het volumeniveau niet op 0% staat.
- Als u via een extern muziekapparaat afspeelt zoals een MP3-speler, iPod/iPad/iPhone of een andere Android telefoon, controleer of de AUX-IN kabel goed is aangesloten.
- Verifieer dat het volume van het externe muziekapparaat niet op 0% staat.
- Als u via USB-streaming afspeelt, stel alle Windows volumebediening in op hun maximum.
- Speel enkele audio-inhoud op de computer af (bijv. een audio-CD of MP3-speler).
- Draai het volume naar een hoger niveau door de volumeknop op de Geluidsbalk rechtsom te draaien.
- Reinig of sluit alle kabels opnieuw aan.
- Test de Geluidsbalk met een andere muziekbron (bijv. een draagbare CD-speler of een MP3-speler).
- Ga naar het bedieningspaneel van de computer en klik op Geluid.

|                  |                                                                           | <ul> <li>Probeer andere poorten.</li> <li>Installeer de boorddrivers<br/>of geluidskaartdrivers<br/>opnieuw. Start de<br/>Computer opnieuw.</li> <li>Probeer met een<br/>luidspreker waarvan u<br/>weet dat het werkt.</li> </ul>                                                                                                    | ;             |
|------------------|---------------------------------------------------------------------------|----------------------------------------------------------------------------------------------------|---------------|
| Geen geluid      | Geen geluid vanuit<br>USB-audiobron.                                      | <ul> <li>Controleer of een 3,5 mm<br/>AUX-IN kabel in de AUX-<br/>IN ingang van de<br/>Geluidsbalk is gestoken.</li> <li>Haal de 3,5 mm AUX-IN<br/>kabel uit de AUX-IN<br/>ingang.</li> </ul>                                                                                                    | I             |
| Verstoord geluid | De geluidskaart van<br>de computer wordt<br>als de audiobron<br>gebruikt. | <ul> <li>Verwijder enigerlei<br/>obstructies tussen de<br/>geluidsbalk en uzelf.</li> <li>Verifieer dat de audiolijn-<br/>stekker volledig in de<br/>ingang van de geluidskaan<br/>is gestoken.</li> <li>Stel alle volumeregelingen<br/>in hun op middenpunt.</li> <li>Verlaag het volume van d<br/>audiotoepassing.</li> <li>Draai het volumeniveau<br/>naar een lagere instelling<br/>door de volumeknop op d<br/>Geluidsbalk linksom te<br/>draaien.</li> <li>Reinig en sluit alle kabels<br/>opnieuw aan.</li> <li>Controleer de<br/>probleemoplossing van de<br/>geluidskaart van uw<br/>computer.</li> </ul> | in<br>rt<br>e |

|                                   |                                                                | <ul> <li>Test de geluidsbalk met<br/>een andere audiobron<br/>(bijvoorbeeld een<br/>draagbare cd-speler of<br/>MP3-speler).</li> <li>Zorg dat er geen losse<br/>objecten in contact zijn<br/>met de Geluidsbalk.</li> </ul>                                                                                                    |
|-----------------------------------|----------------------------------------------------------------|----------------------------------------------------------------------------------------------------|
| Verstoord geluid                  | Andere audiobron<br>wordt gebruikt.                            | <ul> <li>Verwijder enigerlei<br/>obstructies tussen de<br/>geluidsbalk en uzelf.</li> <li>Verifieer dat de USB-kabe<br/>of audiolijn-in stekker<br/>volledig in de ingang van<br/>de audiobron is gestoken.</li> <li>Verlaag het volume van de<br/>audiobron.</li> <li>Probeer het volume te<br/>verlagen tot op een laag<br/>niveau door de knop van<br/>de Geluidsbalk linksom te<br/>draaien.</li> <li>Reinig en sluit alle kabels<br/>opnieuw aan.</li> <li>Schakel de<br/>geluidsverwerking van de<br/>geluidsbron uit.</li> <li>Zorg dat de Geluidsbalk aan<br/>de monitor is bevestigd.</li> <li>Zorg dat er geen losse<br/>objecten in contact zijn<br/>met de Geluidsbalk.</li> </ul> |
| Ongebalanceerde<br>geluidsuitgang | Er komt slechts geluid<br>uit één zijde van de<br>geluidsbalk. | <ul> <li>Verwijder enigerlei<br/>obstructies tussen de<br/>geluidsbalk en uzelf.</li> <li>Verifieer dat de audiolijn-ir<br/>stekker volledig in de<br/>ingang van de Geluidsbalk<br/>of audiobron is gestoken.</li> </ul>                                                                                                    |

|                |                              | • | Stel alle Windows<br>audiobalansbedieningen<br>(L-R) in op hun<br>middenpunt.<br>Reinig en sluit alle kabels<br>opnieuw aan.<br>Controleer de<br>probleemoplossing van de<br>geluidskaart van uw<br>computer.<br>Test de geluidsbalk met<br>een andere audiobron<br>(bijvoorbeeld een<br>draagbare cd-speler of<br>MP3-speler).                                                          |
|----------------|------------------------------|---|----------------------------------------------------------------------------------------------------|
| Laag volume    | Volume is te laag.           | • | Verwijder enigerlei<br>obstructies tussen de<br>geluidsbalk en uzelf.<br>Draai het volume naar een<br>hoger niveau door de knop<br>linksom te draaien.<br>Stel alle Windows<br>volumeregelingen in op<br>hun maximum.<br>Verhoog het volume van<br>de audiotoepassing.<br>Test de geluidsbalk met<br>een andere audiobron<br>(bijvoorbeeld een<br>draagbare cd-speler of<br>MP3-speler). |
| Zoemend lawaai | Lawaai uit de<br>Geluidsbalk | • | ls de Geluidsbalk goed aan<br>de monitor bevestigd en<br>zijn er geen obstakels?<br>Zorg dat de Geluidsbalk<br>aan de monitor is<br>bevestigd en dat er geen<br>losse objecten aan de<br>Geluidsbalk hangen.                                                                                                    |

Geen geluid met gebruik van de AUX-IN functie.

- Probeer het volume te verlagen tot op een laag niveau door de knop linksom te draaien.
- Zorg dat de kabels niet storen met de Geluidsbalk.
- Is de AUX-IN kabel aangesloten?
- Zorg ervoor dat de AUX-IN kabel goed is aangesloten op de AUX-IN ingang van de Geluidsbalk en op de AUX-UIT uitgang van de audiobron.
- Probeer een andere AUX-IN kabel van een bekend merk te gebruiken.
- Is het externe audioapparaat ingeschakeld en speelt het muziek af?
- Controleer of het audioapparaat is ingeschakeld en muziek afspeelt.
- Zorg ervoor dat het volumeniveau van het audioapparaat niet is ingesteld op 0%.
- Probeer een ander audioapparaat van een bekend merk te gebruiken.
- Verwijder enigerlei obstructies tussen de geluidsbalk en uzelf.
- Bevestig dat de audiolijnin stekker volledig in de aansluiting van de audiobron is gestoken.

Aux-in-vervorming

ls de AUX-IN kabel goed aangesloten?

|                                                                                 |                                                                                    | <ul> <li>Verlaag het volume van de<br/>audiobron.</li> <li>Probeer het volume te<br/>verlagen tot op een laag<br/>niveau door de knop van<br/>de Geluidsbalk linksom te<br/>draaien.</li> <li>Reinig en sluit alle kabels<br/>opnieuw aan.</li> <li>Draai de bas- of<br/>golfinstelling lager.</li> <li>Draai de "Wow Surround"<br/>instelling lager.</li> <li>Zorg dat de Geluidsbalk<br/>goed aan de monitor is<br/>bevestigd.</li> <li>Zorg dat er geen losse<br/>objecten in contact zijn<br/>met de Geluidsbalk.</li> </ul> |
|---------------------------------------------------------------------------------|------------------------------------------------------------------------------------|----------------------------------------------------------------------------------------------------|
| Hoofdtelefoon-<br>aansluiting<br>aangesloten,<br>maar er klinkt<br>geen geluid. | USB-streaming of<br>externe audiobron<br>speelt geen muziek af<br>en volume is 0%. | <ul> <li>Controleer of de<br/>muziekspeler van het<br/>platform of de externe<br/>audiobron muziek<br/>afspeelt.</li> <li>Verifieer dat het volume<br/>van de audiobron en<br/>Geluidsbalk niet op 0% is<br/>ingesteld.</li> </ul>                                                                                                    |
| Hoofdtelefoon-<br>aansluiting<br>aangesloten.                                   | Audiovervorming.                                                                   | <ul> <li>Controleer of de<br/>connector van de<br/>hoofdtelefoon goed in de<br/>hoofdtelefoonaansluiting<br/>op de Geluidsbalk is<br/>gestoken.</li> <li>Verifieer dat de<br/>hoofdtelefoonstekker<br/>geen intermitterende<br/>aansluiting vertoont.</li> </ul>                                                                                                    |

|                                                                                                    |                     |   | wordt afgespeeld zonder<br>de hoofdtelefoon of<br>wanneer aangesloten op<br>een als goed geverifieerde<br>hoofdtelefoon.                                                                                                    |
|----------------------------------------------------------------------------------------------------|---------------------|---|----------------------------------------------------------------------------------------------------|
| Kabel niet lang<br>genoeg en<br>verlengkabel kan<br>niet worden<br>aangesloten op de<br>USB-kabel van de<br>luidspreker. | USB-verlengkabel    | • | Als het snoer van de<br>Geluidsbalk van 300 mm<br>niet voldoende is om de<br>Geluidsbalk aan te sluiten<br>op de USB-poort, gebruik<br>dan het USB-verlengsnoer<br>om de Geluidsbalk aan te<br>sluiten op de USB-poort.<br>Controleer of de USB-<br>kabel onbeschadigd is. |
| De Geluidsbalk<br>kan niet op de<br>monitor worden<br>gemonteerd.                                                        | T-Haak              | • | Controleer of de T-Haak<br>ontbreekt.<br>Verifieer dat de T-Haak<br>niet is beschadigd of<br>gebroken.<br>Controleer of de poort van<br>de Monitor/LCD<br>Geluidsbalk open is en<br>verifieer dat de poorten<br>niet zijn afgedekt door<br>Mylar covers.                   |
| Ontbrekende<br>voorwerpen                                                                                                | Verpakkingscontrole | • | Open de doos en<br>controleer of de USB-<br>verlengkabel aanwezig is<br>in de verpakking.<br>Controleer of alle<br>onderdelen vermeld onder<br>"Inhoud van de Doos"<br>aanwezig zijn binnenin de<br>verpakking.                                                            |

• Verifieer dat het

muziekbestand niet is vervormd wanneer het

## **Specificaties**

### Algemeen

Modelnummer Aansluittype Ondersteunde besturingssystemen AC511/AC511M USB

- Microsoft Windows 8
- Microsoft Windows 7
- Microsoft Windows 10

Elektrisch Bedrijfsspanning Audio-ingang

Uitgangsvermogen

5 V

USB Digitale Audio-ingang Analoge Audio Aux-in (3,5 mm ingang)  $2 \times 1,25 W @ \leq 10\% THD$ 

Fysieke Eigenschappen Afmetingen geluidsbalk: Breedte Hoogte

> Diepte Gewicht

Afmetingen beugel:

Breedte Hoogte Diepte Gewicht 406,00 mm (15,98 in) 39,00 mm (1,54 in) (inclusief T-haak) 49,00 mm (1,93 in) 454 g (1,0 lb)

230,11 mm (9,06 in) 56,08 mm (2,21 in) 63,57 mm (2,50 in) 74 g (0,16 lb)

# Juridische informatie

### Garantie

#### Beperkte garantie en beleid voor retournering

Producten van het merk Dell geldt een beperkte hardwaregarantie van 1 jaar.

#### Voor V.S. klanten:

Voor deze aanschaf en uw gebruik van dit product geldt Dell's eindgebruikerovereenkomst, die u kunt vinden op www.dell.com/terms. Dit document bevat een bindende arbitrageclausule.

#### Voor Europese, Midden-Oosterse en Afrikaanse klanten:

Voor producten van het merk Dell die worden verkocht en gebruikt gelden nationale, wettelijke consumentrechten, de voorwaarden van een willekeurige overeenkomst die u hebt afgesloten met de verkoper (wat van toepassing is tussen u en de verkoper) en de voorwaarden van Dell's eindgebruikercontract.

Dell kan ook een aanvullende hardwaregarantie verlenen – volledige details van Dell's eindgebruikercontract en garantievoorwaarden zijn te vinden op www.dell.com, selecteer uw land uit de lijst onder op de "home" pagina en klik vervolgens op de "terms and conditions" link voor de eindgebruikervoorwaarden of op de "support" link voor de garantievoorwaarden.

#### Voor klanten buiten de VS:

Voor producten van het merk Dell die worden verkocht en gebruikt gelden nationale, wettelijke consumentrechten, de voorwaarden van een willekeurige overeenkomst die u hebt afgesloten met de verkoper (wat van toepassing is tussen u en de verkoper) en de voorwaarden van Dell's garantievoorwaarden. Dell verstrekt mogelijk ook een aanvullende hardwaregarantie – de volledige details van Dell's garantievoorwaarden zijn te vinden op http://www.dell.com, selecteer uw land uit de lijst onder op de "home"-pagina en klik vervolgens op de link "terms and conditions" of de link "support" voor de garantievoorwaarden.